# **MChannelMatrix**

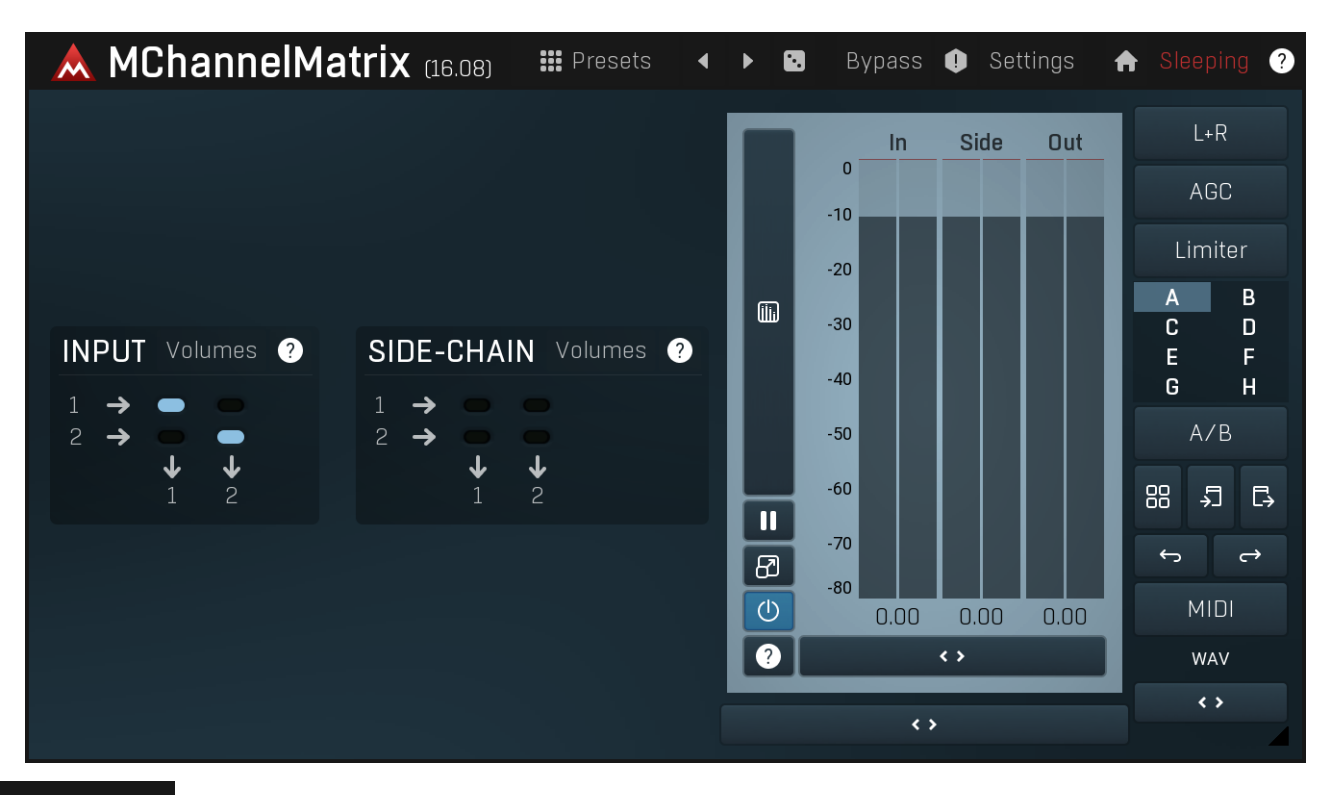

Presets

### Presets

Presets button shows a window with all available presets. A preset can be loaded from the preset window by double-clicking on it, selecting via the buttons or by using your keyboard. You can also manage the directory structure, store new presets, replace existing ones etc. Presets are global, so a preset saved from one project, can easily be used in another. The arrow buttons next to the preset button can be used to switch between presets easily.

Holding Ctrl while pressing the button loads a random preset. There must be some presets for this feature to work of course.

Presets can be backed up by 3 different methods:

- A) Using "Backup" and "Restore" buttons in each preset window, which produces a single archive of all presets on the computer.
- B) Using "Export/Import" buttons, which export a single folder of presets for one plugin.
- C) By saving the actual preset files, which are found in the following directories (not recommended):
- Windows: C:\Users\{username}\AppData\Roaming\MeldaProduction

Mac OS X: /Library/Application support/MeldaProduction

Files are named based on the name of the plugin like this: "{pluginname}.presets", so for example MAutopan.presets or MDynamics.presets. If the directory cannot be found on your computer for some reason, you can just search for the particular file.

Please note that prior to version 16 a different format was used and the naming was "{pluginname}presets.xml". *The plugin also supports an online preset exchange. If the computer is connected to the internet, the plugin connects to our server once a week, submits your presets and downloads new ones if available. This feature is manually maintained in order to remove generally unusable presets, so it may take some time before any submitted presets become available. This feature relies on each user so we strongly advise that any submitted presets be named and organised in the same way as the factory presets, otherwise they will be removed.* 

## Left arrow

Left arrow button loads the previous preset.

## Right arrow

Right arrow button loads the next preset.

## Randomize Randomize button loads a random preset.

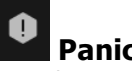

Panic button resets the plugin state. You can use it to force the plugin to report latency to the host again and to avoid any audio problems. For example, some plugins, having a look-ahead feature, report the size of the look-ahead delay as latency, but it is inconvenient to do that every time the look-ahead changes as it usually causes the playback to stop. After you tweak the latency to the correct value, just click this button to sync the track in time with the others, minimizing phasing artifacts caused by the look-ahead delay mixing with undelayed audio signals in your host. It may also be necessary to restart playback in your host.

Another example is if some malfunctioning plugin generates extremely high values for the input of this plugin. A potential filter may start generating very high values as well and as a result the playback will stop. You can just click this button to reset the plugin and the playback will start again.

### Settings Settings

Settings button shows a menu with additional settings of the plugin. Here is a brief description of the separate items.

Licence manager lets you activate/deactivate the plugins and manage subscriptions. While you can simply drag & drop a licence file onto the plugin, in some cases there may be a faster way. For instance, you can enter your user account name and password and the plugin will do all the activating for you.

There are 4 groups of settings, each section has its own detailed help information: GUI & Style enables you to pick the GUI style for the plug-in and the main colours used for the background, the title bars of the windows and panels, the text and graphs area and the highlighting (used for enabled buttons, sliders, knobs etc).

Advanced settings configures several processing options for the plug-in.

Global system settings contains some settings for all MeldaProduction plugins. Once you change any of them, restart your DAW if needed, and it will affect all MeldaProduction plugins.

Dry/Wet affects determines, for Multiband plug-ins, which multiband parameters are affected by the Global dry/wet control.

Smart interpolation adjusts the interpolation algorithm used when changing parameter values; the higher the setting the higher the audio quality and the lower the chance of zippering noise, but more CPU will be used.

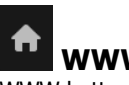

## www

WWW button shows a menu with additional information about the plugin. You can check for updates, get easy access to support, MeldaProduction web page, video tutorials, Facebook/Twitter/YouTube channels and more.

## Sleep indicator

Sleep indicator informs whether the plugin is currently active or in sleep mode. The plugin can automatically switch itself off to save CPU, when there is no input signal and the plugin knows it cannot produce any signal on its own and it generally makes sense. You can disable this in Settings / Intelligent sleep on silence both for individual instances and globally for all plugins on the system.

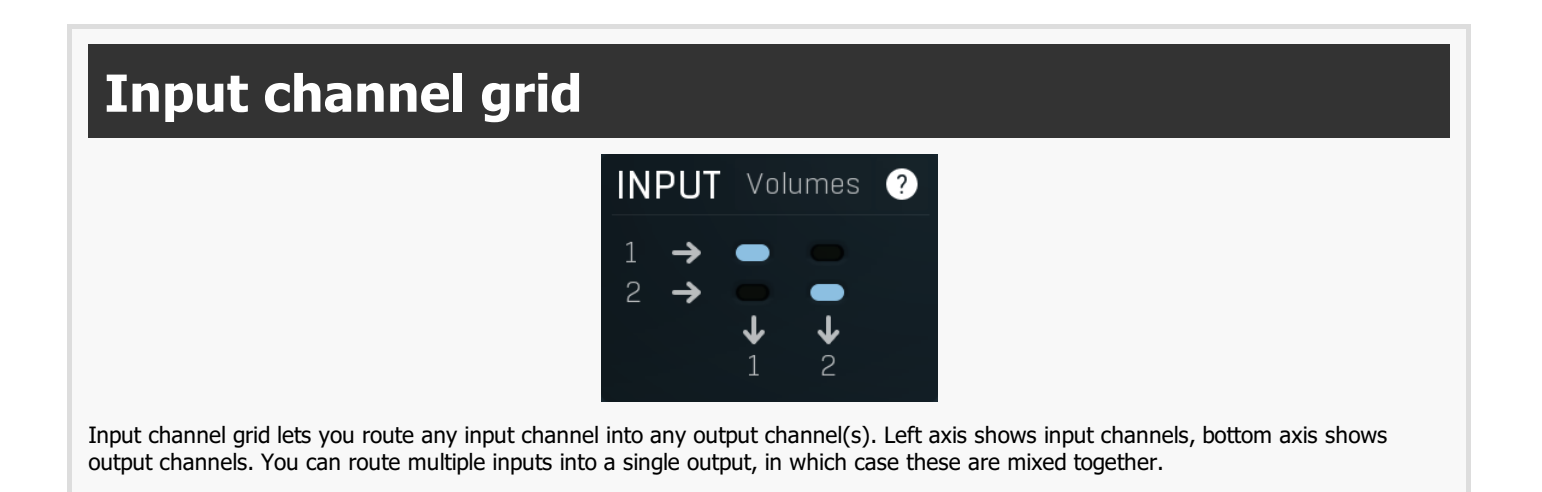

# Side-chain channel grid

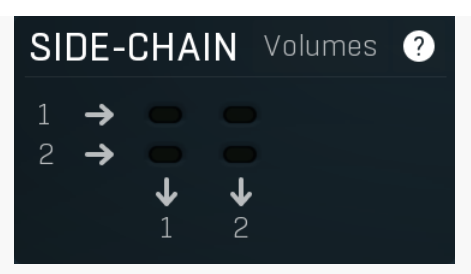

Side-chain channel grid lets you route any side-chain input channel into any output channels. Left axis shows side-chain input channels, bottom axis shows output channels. You can route multiple inputs into a single output, in which case these are mixed together.

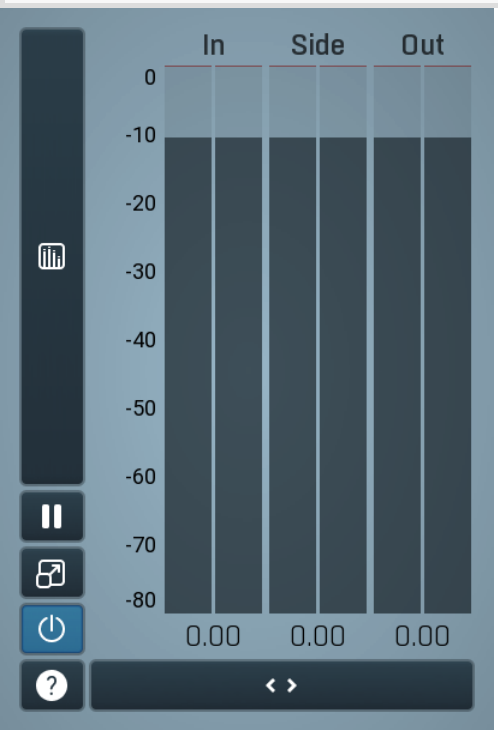

### **Global meter view**

Global meter view provides a powerful metering system. If you do not see it in the plug-in, click the **Meters** or **Meters & Utilities** button to the right of the main controls. The display can work as either a classical level indicator or, in time graph mode, show one or more values in time. Use the first button to the left of the display to switch between the 2 modes and to control additional settings, including pause, disable and pop up the display into a floating window. The meter always shows the actual channels being processed, thus in M/S mode, it shows mid and side channels.

In the classical level indicators mode each of the meters also shows the recent maximum value. Click on any one of these values boxes to reset them all.

**In meter** indicates the total input level. The input meter shows the audio level before any specific processing (except potential oversampling and other pre-processing). It is always recommended to keep the input level under 0dB. You may need to adjust the previous processing plugins, track levels or gain stages to ensure that it is achieved.

As the levels approach 0dB, that part of the meters is displayed with red bars. And recent peak levels are indicated by single bars.

**Out meter** indicates the total output level. The output meter is the last item in the processing chain (except potential downsampling and other post-processing). It is always recommended to keep the output under 0dB.

As the levels approach 0dB, that part of the meters is displayed with red bars. And recent peak levels are indicated by single bars.

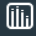

Time graph

Time graph button switches between the metering view and the time-graphs. The metering view provides an immediate view of the current

values including a text representation. The time-graphs provide the same information over a period of time. Since different time-graphs often need different units, only the most important units are provided.

# II Pause

Pause button pauses the processing.

# Popup

Popup button shows a pop-up window and moves the whole metering / time-graph system into it. This is especially useful in cases where you cannot enlarge the meters within the main window or such a task is too complicated. The pop-up window can be arbitrarily resized. In metering mode it is useful for easier reading from a distance for example. In time-graph mode it is useful for getting higher accuracy and a longer time perspective.

## () Enable

Enable button enables or disables the metering system. You can disable it to save system resources.

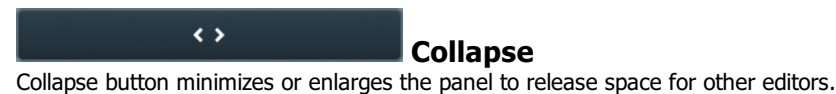

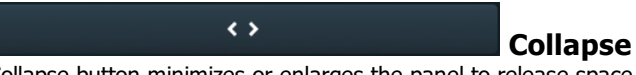

Collapse button minimizes or enlarges the panel to release space for other editors.